## **MENJALANKAN PROGRAM**

## Instalasi Xampp

Klik file installer.exe, kemudian akan muncul tampilan installernya seperti berikut :

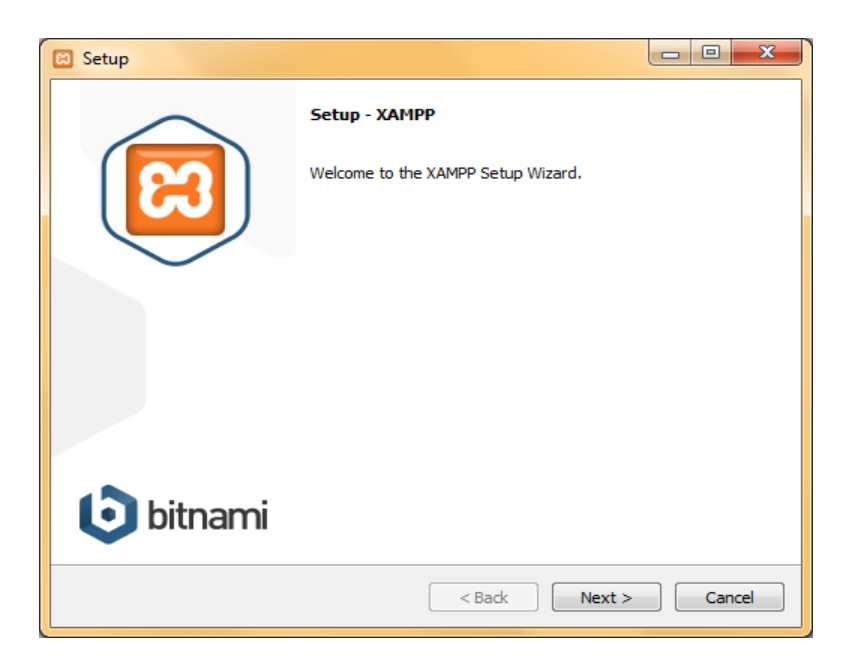

Pilih **Next**, hingga muncul tampilan pilihan lokasi penginstalan dan diisikan nama folder sebagai tempat untuk menyimpan data.

| 🔁 Setup                                                                   |        |
|---------------------------------------------------------------------------|--------|
| Installation folder                                                       | ខា     |
| Please, choose a folder to install XAMPP<br>Select a folder C:\xampp\yeti |        |
| XAMPP Installer                                                           | Cancel |

Pilih **Next**, hingga ke tampilan berikutnya.

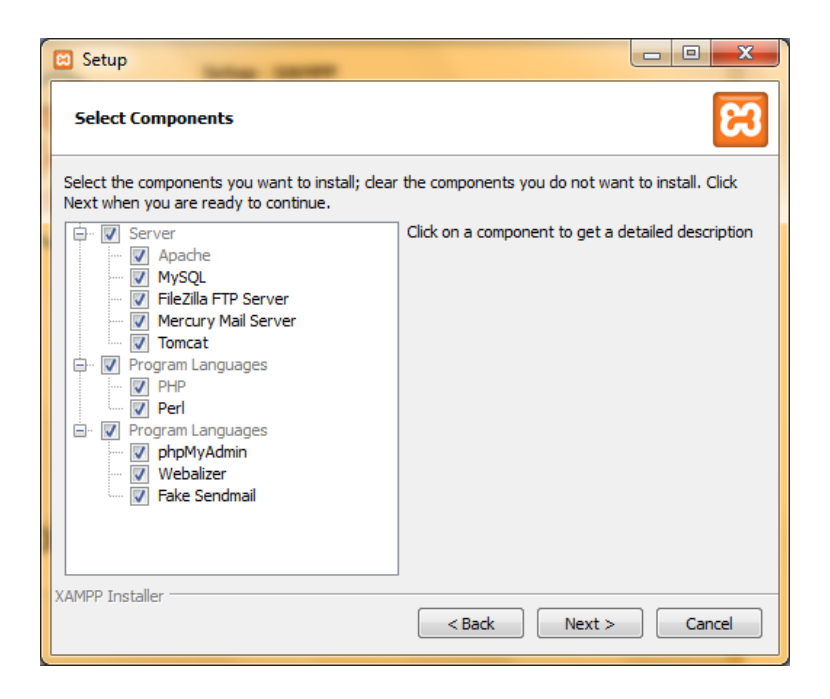

Pilih Next, hingga ke tampilan berikutnya siap untuk di install.

| Setup                                                          | - • ×      |
|----------------------------------------------------------------|------------|
| Ready to Install                                               | 83         |
| Setup is now ready to begin installing XAMPP on your computer. |            |
|                                                                |            |
|                                                                |            |
|                                                                |            |
|                                                                |            |
|                                                                |            |
|                                                                |            |
|                                                                |            |
| XAMPP Installer                                                | t > Cancel |

Proses Xampp yang diinstall.

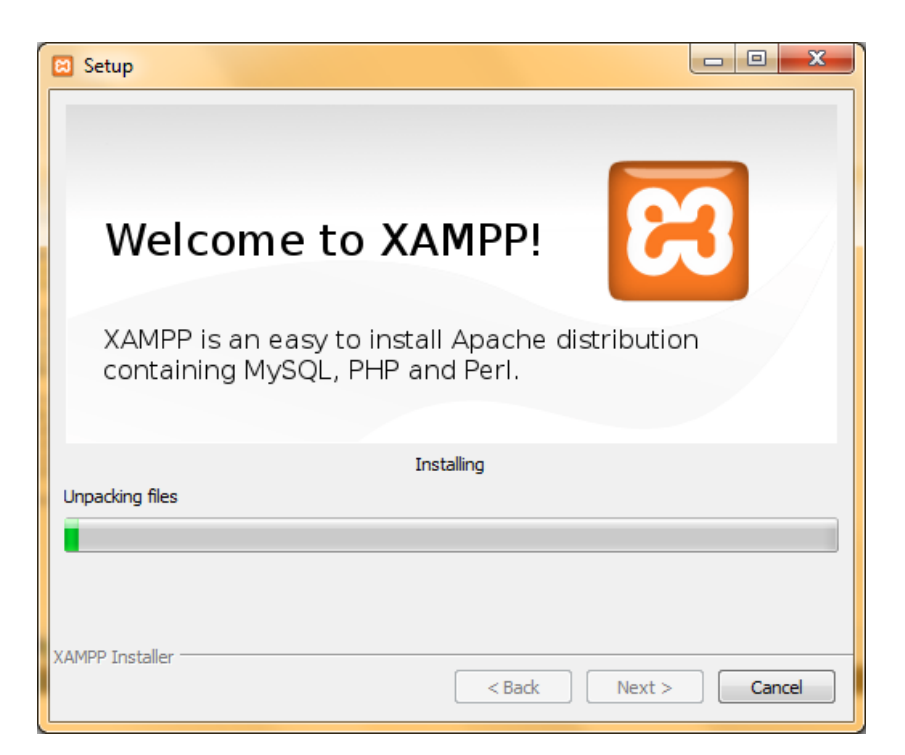

Jika instalasi sukses akan muncul prompt seperti berikut :

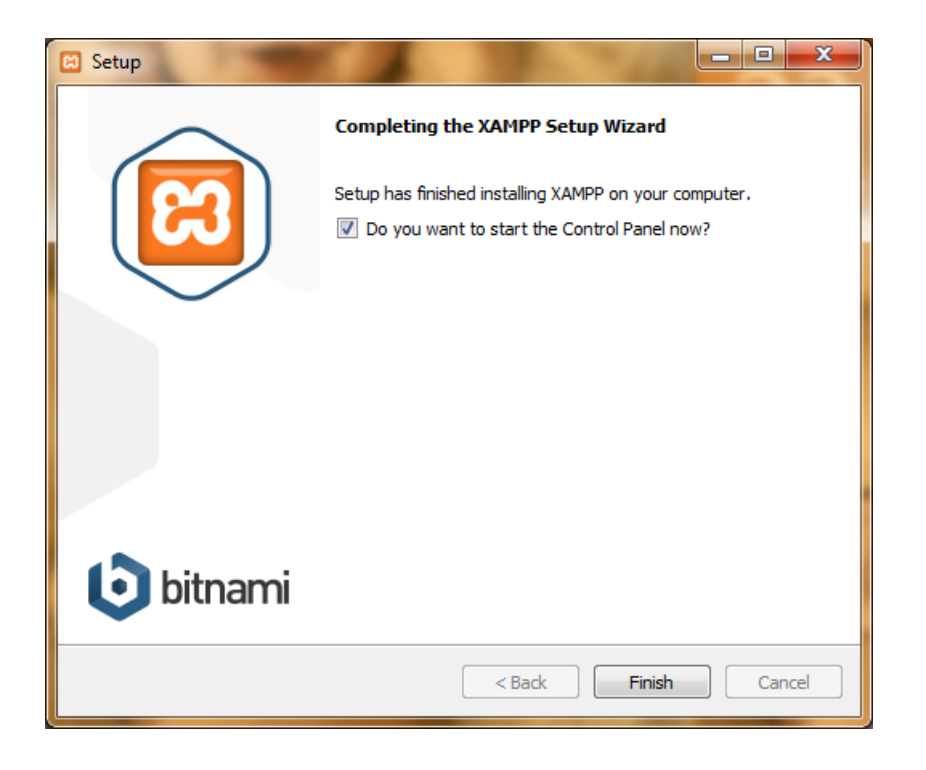

## Mengaktifkan Xampp

Untuk mengaktifkan Xampp, masuk ke **start menu**  $\rightarrow$  **Apache friends**  $\rightarrow$  **Xampp**  $\rightarrow$  **Xampp control panel**. Akan muncul tampilan :

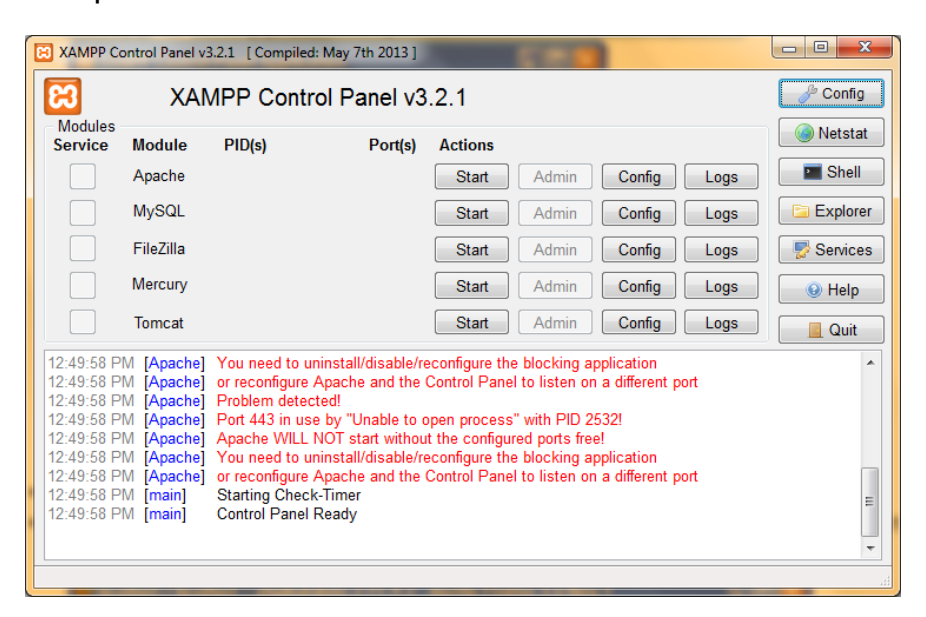

Kemudian klik tombol start pada **Apache** dan **MySql**.

Setelah itu masuk ke browser. Ketikkan alamat server lokal phpmyadmin, **localhost/phpmyadmin**.

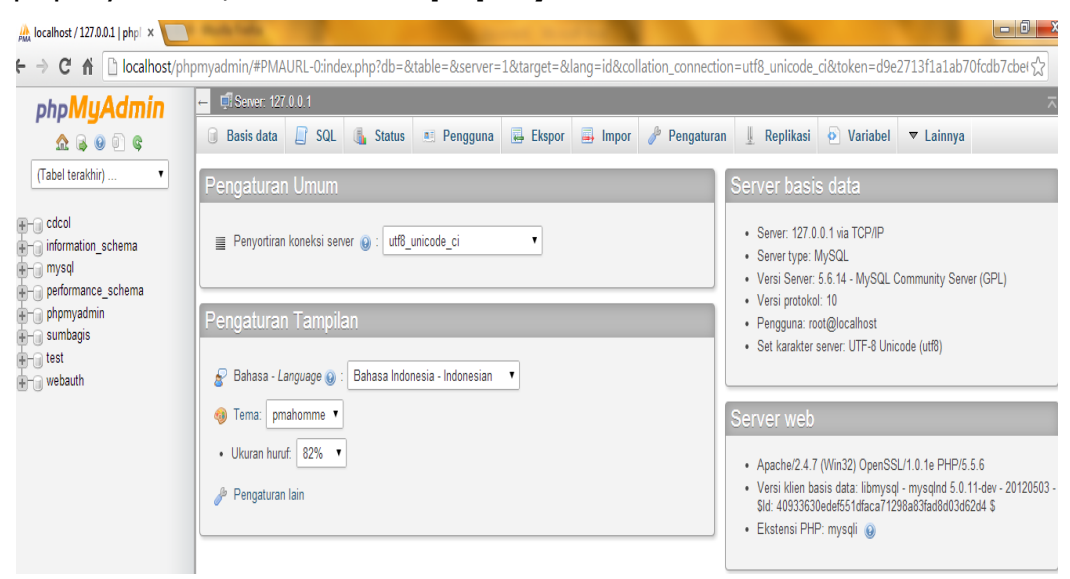

Xampp siap digunakan.

## Menggunakan DIA

DIA digunakan untuk membuat perancangan sistem, didalam DIA disediakan menu untuk membuat rancangan sistem sesuai kebutuhan.

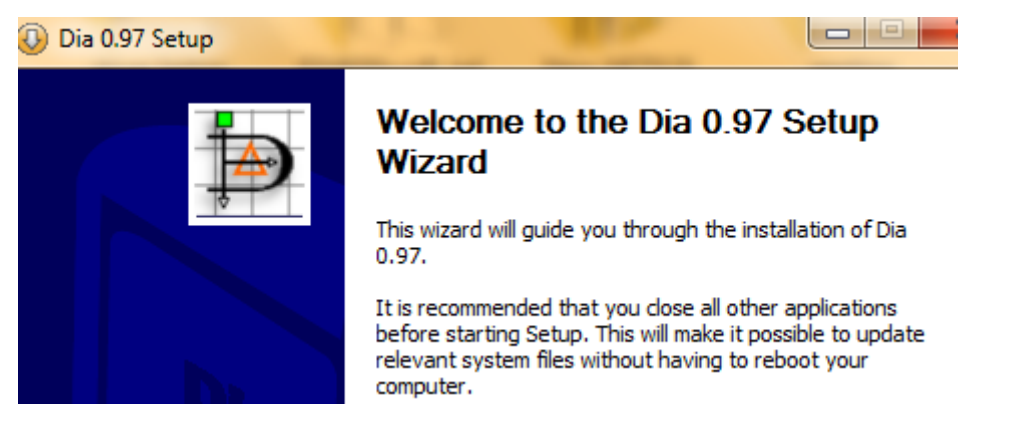

Jika membuat diagram konteks menggunakan menu Flowchart.

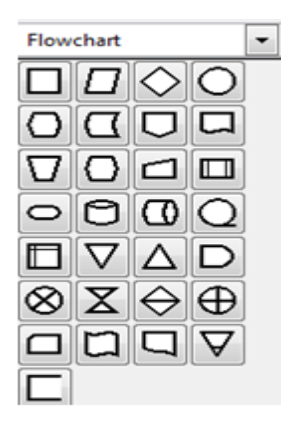

 Membuat diagram alir data level 1 menggunakan menu Gane and Sarson.

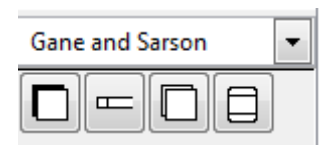

Membuat relasi tabel menggunakan menu Database.

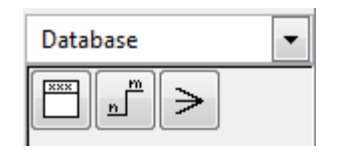